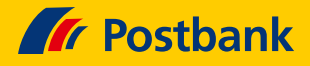

# Kurz erklärt: So empfangen Sie Nachrichten im neuen Postbank Online-Banking

Um zukünftig Ihre Kontoauszüge und Bankpost im Bereich Nachrichten empfangen zu können, ist Ihre Aktivierung und Zustimmung erforderlich. Dazu sind nur ein paar Klicks nötig. Wie das geht und Sie anschließend auch Zugriff auf frühere Dokumente haben, die mit umgezogen sind, das erfahren Sie nachfolgend schnell und unkompliziert.

#### Schritt 1: Einloggen

Sie loggen sich ins Postbank Online-Banking mit Ihren gewohnten Zugangsdaten und dem BestSign-Verfahren ein.

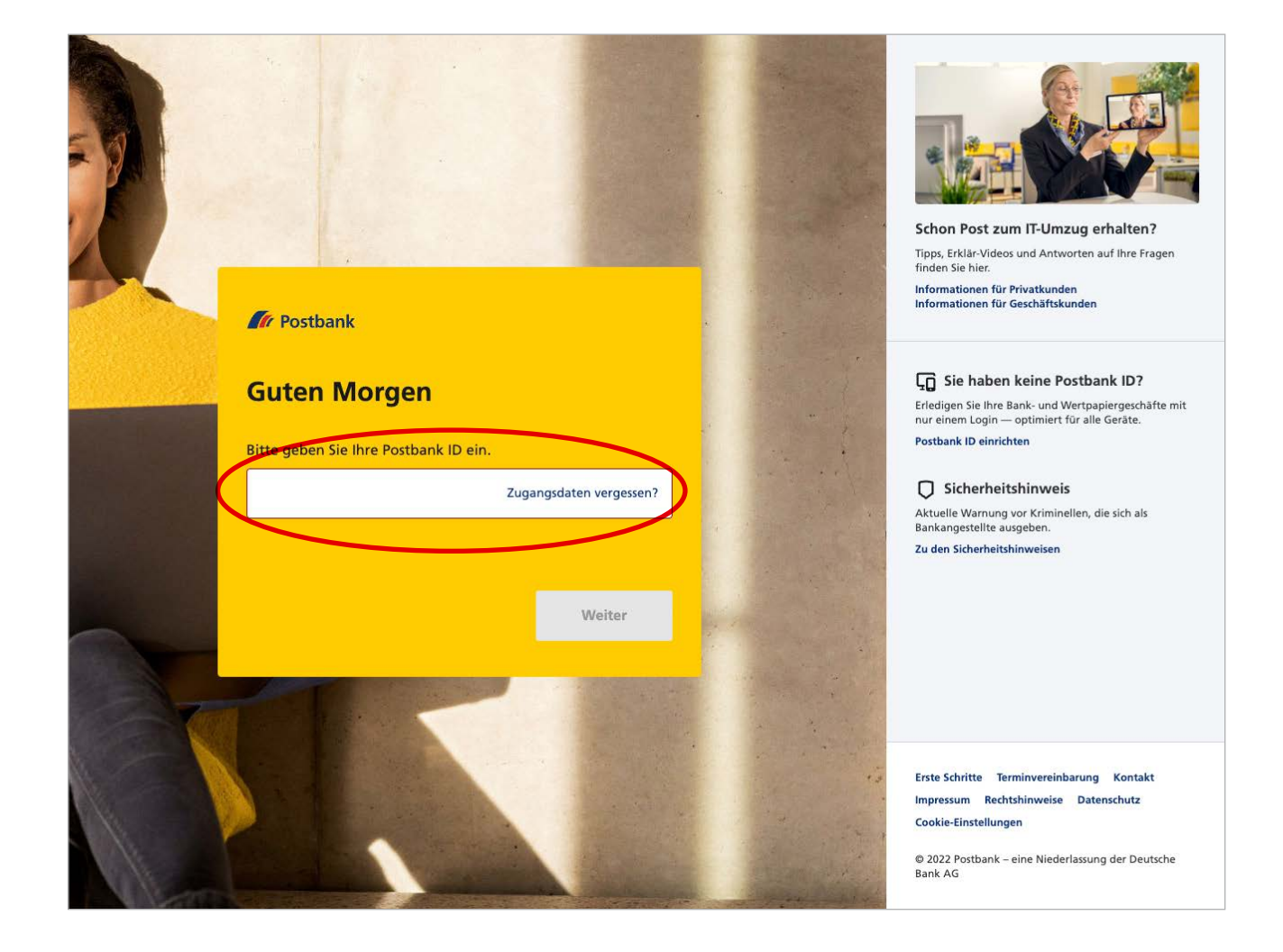

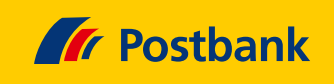

## Schritt 2: Benutzerprofil aufrufen

→

Mit einem Klick oben rechts auf Ihren Namen rufen Sie Ihr Benutzerprofil auf.

| Postbank        |            |             | <mark>ප</mark> ී Kontakt | 🖂 Nachrichten | G. Passtberg       | 🕒 Logout                      |
|-----------------|------------|-------------|--------------------------|---------------|--------------------|-------------------------------|
| Finanzübersicht | Überweisen | Investieren | Produkte                 | Services      |                    |                               |
| Übersicht       |            |             |                          |               |                    |                               |
| Finanzübe       | rsicht     |             |                          |               |                    |                               |
| Gesamtsaldo     |            |             |                          |               | 2.95<br>Gesamtsald | <b>0,00</b> EUR<br>o anpassen |

### Schritt 3: Postfach festlegen

Bestimmen Sie nun das Postfach für Ihre Nachrichten-Funktion. Klicken Sie dazu unten in der Übersicht auf den Menüpunkt "Postfach".

| 🕼 Postbank                                                                                           | 🔓 Kontakt 🖂 Nachrichten 🤮 G. Passtberg 📑 Logout                                                                                                    |
|----------------------------------------------------------------------------------------------------|----------------------------------------------------------------------------------------------------|
| Finanzübersicht Überweisen Investieren                                                               | Produkte Services                                                                                                    |
| <b>P</b> Benachrichtigungen<br>Verwalten von selbst definierten Benachrichtigungen                   | → Postfach → Postfach Postfach                                                                                                    |
| Erweiterte Versandadresse festlegen und verwalten                                                    | → Kartenlimite ändern, Karte / PIN bestellen oder Karte sperren                                                                                                    |
| Die wichtigsten?HäuFunktionenErhalLernen Sie wichtige Funktionen<br>des Online-Bankings kennen.Ihren | fig gestellte Fragen       Filialen und         ten Sie schnelle Hilfe zu       Geldautomaten         Anliegen und Fragen.       Finden Sie Filialen und         Geldautomaten in Ihrer Nähe.       Geldautomaten |
| Forte Cabritte - Terminusseinhowser - Kontelet - Improvement                                         | - Patholicular Detrocket                                                                                                    |

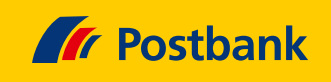

## Schritt 4: Postfach aktivieren

 $\rightarrow$ 

Rufen Sie jetzt das zu aktivierende Postfach auf, indem Sie auf das zum Postfach gehörende Feld **"Aktivieren"** klicken.

| Finanzübersicht Überweisen                                                                      | Investieren Produkte                                              | e Services                                                                                                    |  |
|-------------------------------------------------------------------------------------------------|-------------------------------------------------------------------|----------------------------------------------------------------------------------------------------|--|
| ← G. Passtberg Postfächer verwalten                                                             |                                                                   |                                                                                                    |  |
| Postfach 1 Deaktiviert<br>1 Konto                                                               |                                                                   | Aktivieren                                                                                                    |  |
| Giro extra plus DE27 1007 7777 0209 2997 7                                                      | ,                                                                 |                                                                                                    |  |
| Gabriele Passtberg                                                                              |                                                                   | Kontoinhaber                                                                                                    |  |
| Postfach 2 Deaktiviert<br>1 Konto                                                               |                                                                   | Aktivieren                                                                                                    |  |
| Anlagekonto DE27 2157 3042 0035 7228 00                                                         |                                                                   |                                                                                                    |  |
| Gabriele Passtberg                                                                              |                                                                   | Kontoinhaber                                                                                                    |  |
| Information<br>Leserechte können Sie nur an Konto-Bere<br>Kontoberechtigungen können Sie in den | htigte vergeben. Die Einstellung<br>Kontodetails anpassen.        | ngen für Ihre                                                                                                    |  |
| Die wichtigsten<br>Funktionen Lernen Sie wichtige Funktionen<br>des Online-Bankings kennen.     | P Häufig gestellte<br>Erhalten Sie schnelle<br>Ihren Anliegen und | te Fragen       Filialen und         Ile Hilfe zu       Geldautomaten         d Fragen.       Finden Sie Filialen und         Geldautomaten in Ihrer Nähe. |  |

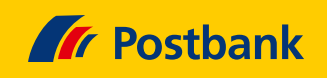

## Schritt 5: E-Mail-Adresse angeben

 $\rightarrow$ 

(

Im neuen Fenster: Bestätigen Sie hier Ihre E-Mail-Adresse durch einen Klick in das Kästchen oder ändern Sie die E-Mail-Adresse, indem Sie den Menüpunkt **"Bearbeiten"** 

wählen. Anschließend auf "Weiter" klicken.

| E-Mail bestatigen                                                                                                    |                                                                       |
|----------------------------------------------------------------------------------------------------|-----------------------------------------------------------------------|
| E-Mail-Adresse für Benachrichtigungen                                                                                                    | Bearbeiten                                                            |
| E-Mail Adresse<br>gabriele-passtberg@internet.com                                                                                                    |                                                                       |
|                                                                                                    |                                                                       |
| Ich bestätige, dass die oben genannte E-Mail-Adresse kor<br>Adresse gerichtet sind erhalte.                                                                    | rekt ist und ich E-Mails, die an diese                                |
| Ich bestätige, dass die oben genannte E-Mail-Adresse kor<br>Adresse gerichtet sind erhalte.<br>Die Änderung betrifft ein Produkt                               | rekt ist und ich E-Mails, die an diese                                |
| Ich bestätige, dass die oben genannte E-Mail-Adresse kor<br>Adresse gerichtet sind erhalte.<br>Die Änderung betrifft ein Produkt<br>Anlagekonto                | rekt ist und ich E-Mails, die an diese<br>DE27 2157 3042 0035 7228 00 |
| Ich bestätige, dass die oben genannte E-Mail-Adresse kor         Adresse gerichtet sind erhalte.         Die Änderung betrifft ein Produkt         Anlagekonto | rekt ist und ich E-Mails, die an diese                                |

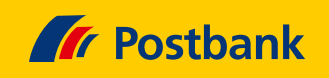

#### Schritt 6: Geschäftsbedingungen bestätigen

Jetzt bitte die Geschäftsbedingungen herunterladen und lesen. Anschließend per Klick ins Kästchen die Nutzungsbedingungen akzeptieren, der Datenübermittlung zustimmen und auf "Postfach aktivieren" klicken.

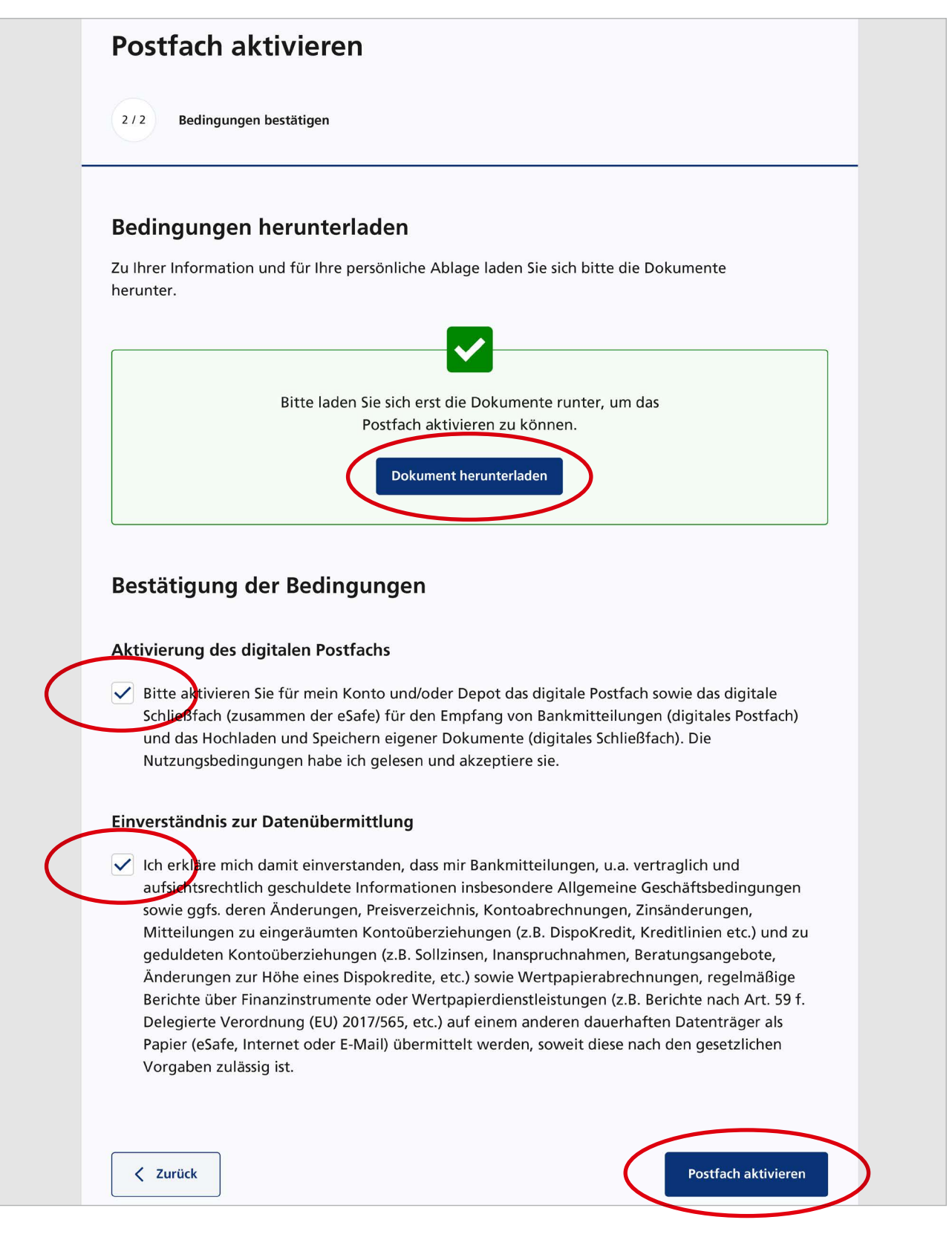

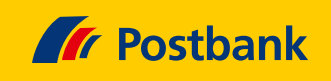

#### Schritt 7: Nachrichten abrufen

→

Sie werden in Zukunft per E-Mail über Ihre Posteingänge informiert. Zum Abruf Ihrer Kontoauszüge und wichtigen Bank-Dokumente, auch aus der Zeit vor der Umstellung, klicken Sie einfach oben auf den Menüpunkt "Nachrichten".

| // Postbank               |            |             | <mark>ප</mark> ී Kontakt | Nachrichten | G. Passtberg    | <b>□</b> → Logout                    |
|---------------------------|------------|-------------|--------------------------|-------------|-----------------|--------------------------------------|
| Finanzübersicht           | Überweisen | Investieren | Produkte                 | Services    |                 |                                      |
| Übersicht                 |            |             |                          |             |                 |                                      |
|                           |            |             |                          |             |                 |                                      |
| Finanzübei                | rsicht     |             |                          |             |                 |                                      |
| Finanzüber<br>Gesamtsaldo | rsicht     |             |                          |             | 2.9             | 50,00 <sub>eur</sub>                 |
| Finanzüber<br>Gesamtsaldo | rsicht     |             |                          |             | 2.9<br>Gesamtsa | 50,00 <sub>EUR</sub><br>Ido anpassen |

## Schritt 8: Postfach auswählen

Es wird Ihnen eine Liste der aktivierten Postfächer angezeigt. Beinhaltet ein Postfach neue Nachrichten, sehen Sie einen roten Punkt mit weißer Zahl in der Liste neben dem Menüpunkt **"Postfach"**. Die weiße Zahl gibt die Anzahl neuer Dokumente an. Klicken Sie nun auf das gewünschte Postfach.

| Nachrichten 6    | >                | Einstellungen |
|------------------|------------------|---------------|
| Postfach         | Ordnername       |               |
| Postfach 1       | 2023             |               |
| Alle Dokumente   | 2022             |               |
| + 2022<br>+ 2021 | 2021             |               |
| Postfach 2       |                  |               |
| Postfach 3       | $\triangleright$ |               |
| Postfach 4 2     |                  |               |

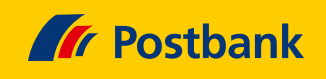

#### Schritt 9: Auswahl fortsetzen

Bestimmen Sie nun Jahr und Produkt, um eine Liste zugehöriger Dokumente aufzurufen.

| Nachrichten o            |           |                     |               | Einste | llungen    |  |
|--------------------------|-----------|---------------------|---------------|--------|------------|--|
| Postfach                 | Datum     | Betreff             | Produktnummer |        |            |  |
| Postfach 1               | 27.12.202 | 2 Depot Auszug KW52 | 123456789012  | ⊚      | ₽ :        |  |
| Alle Dokumente<br>+ 2023 | 20.12.202 | 2 Depot Auszug KW51 | 123456789012  | ⊚      | ₽ :        |  |
| - 2022<br>Depot          | 13.12.202 | 2 Depot Auszug KW50 | 123456789012  | ⊚      | <b>a</b> : |  |
| Konto<br>+ 2021          | 06.12.202 | 2 Depot Auszug KW49 | 123456789012  | ⊚      | ₽ :        |  |

## Schritt 10: Dokument anzeigen

Durch einen Klick auf den entsprechenden Menüpunkt, beispielsweise **"Depot-Auszug KW 51"**, rufen Sie eine Miniaturansicht des jeweiligen Dokuments auf. Mit einem weiteren Klick auf verschiedene Funktions-Icons können Sie über das Dokument ganz nach Wunsch verfügen.

| Þ | Postfach 1             | 27.12.202                                                                                                    | 2 Depot Auszug KW52  | 123456789012 💿 🛓 블 🚦 |
|---|------------------------|----------------------------------------------------------------------------------------------------|----------------------|----------------------|
| + | Alle Dokumente<br>2023 | 20.12.202                                                                                                    | 22 Depot Auszug KW51 | 123456789012 💿 🛓 昌 🔅 |
| _ | 2022                   | (mart B)                                                                                                    | Kategorie            |                      |
|   | Depot                  |                                                                                                    | Depot                |                      |
|   | Konto                  | Control         Control         Control <t< th=""><th>Dateigröße</th><th></th></t<> | Dateigröße           |                      |
| + | 2021                   | Name         Name         Name           Structure         Structure    | 310,44 KB            |                      |

Sie möchten mehr über unsere Produkte und Leistungen erfahren? Dann besuchen Sie uns unter www.postbank.de oder scannen/klicken Sie einfach den QR-Code.

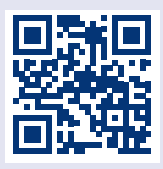

﴾